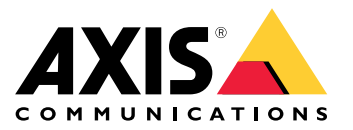

AXIS T85 PoE+ Network Switch Series AXIS T8504-R Industrial PoE Switch AXIS T8508 PoE+ Network Switch AXIS T8516 PoE+ Network Switch AXIS T8524 PoE+ Network Switch

Руководство по эксплуатации

## Содержание

| Об этом документе                                              | 3  |
|----------------------------------------------------------------|----|
| Общие сведения о решении                                       | 4  |
| Оощии вид устроиства                                           | 5  |
| начало работы                                                  | 8  |
| Доступ к устроиству из браузера                                | 8  |
| Знакомство с веб-страницеи устроиства                          | 9  |
| Знакомство со встроеннои справкои устроиства                   | 9  |
| Доступ к устройствам в сети вашего устройства                  | 10 |
| Представление топологии                                        | 10 |
| Примеры настройки                                              | 11 |
| Настройка сетей VLAN для доступа                               | 11 |
| Создание резервных каналов связи между коммутаторами для       |    |
| резервирования сетевых подключений                             | 11 |
| Резервирование IP-адреса на основе МАС-адреса                  | 13 |
| Настройка расписания РоЕ                                       | 13 |
| Проверка состояния соединения с помощью функции автоматической |    |
| проверки РоЕ                                                   | 14 |
| Как подключить видеокамеру мощностью 60 Вт (AXIS T8504-R)      | 14 |
| Как использовать консольный порт (AXIS T8504-R)                | 15 |
| Обслуживание                                                   | 16 |
| Перезапуск устройства                                          | 16 |
| Настройка расписания перезагрузки                              | 16 |
| Сброс устройства к заводским установкам по умолчанию           | 16 |
| Обновление встроенного ПО устройства                           | 16 |
| Переход к альтернативному образу встроенного ПО                | 17 |
| Характеристики                                                 | 18 |
| Кнопки                                                         | 18 |
| Светодиодные индикаторы                                        | 18 |
|                                                                |    |

#### Об этом документе

#### Об этом документе

#### Примечание

Данное устройство предназначено для использования сетевыми администраторами, отвечающими за эксплуатацию и техническое обслуживание сетевого оборудования. Предполагается наличие базовых рабочих знаний в следующих областях: общие функции коммутаторов, защита и безопасность, IP-протоколы, протокол SNMP (Simple Network Management Protocol).

Данное руководство пользователя содержит информацию главным образом о выполнении следующих действий и операций:

- доступ к устройству;
- доступ к подключенным IP-устройствам в представлении топологии устройства;
- настройка параметров (в соответствии с приведенными примерами настройки);
- техническое обслуживание устройства.

Функции устройства и их настройка более подробно описаны во встроенной контекстно-зависимой справке устройства. Для получения более подробных сведений см. Знакомство со встроенной справкой устройства на стр. 9.

Общие сведения о решении

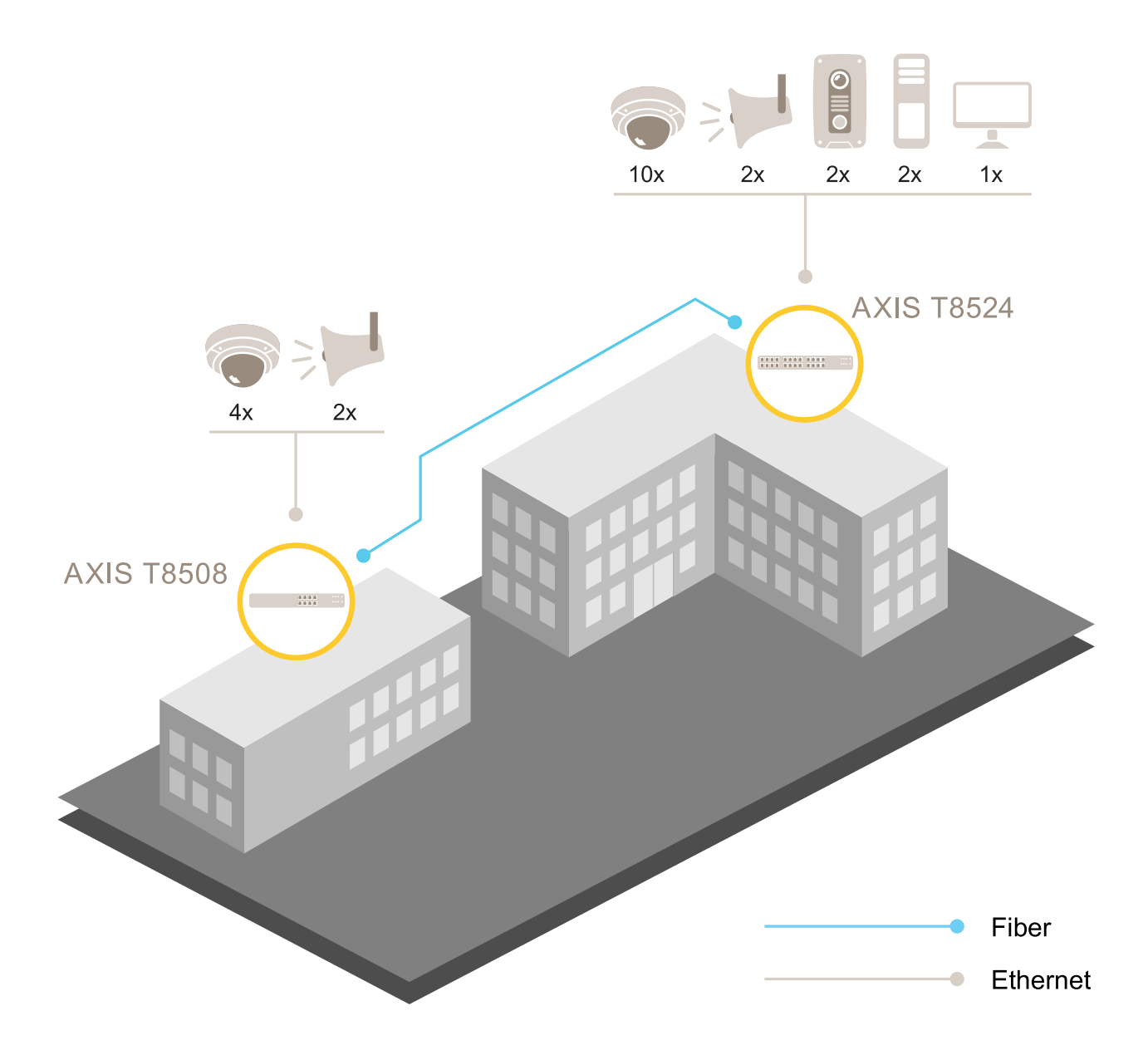

## Общие сведения о решении

### Общий вид устройства

## Общий вид устройства

Промышленный PoE-коммутатор AXIS T8504-R Industrial PoE Switch

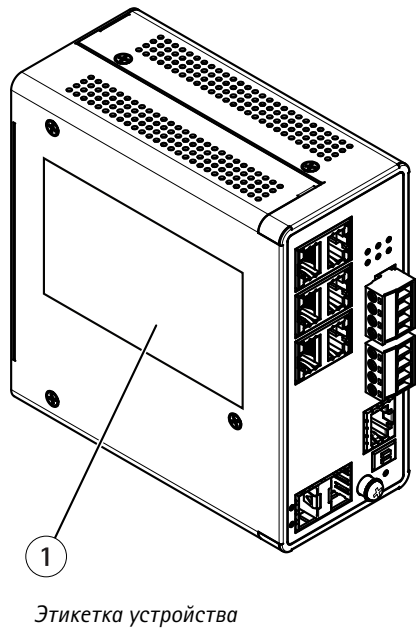

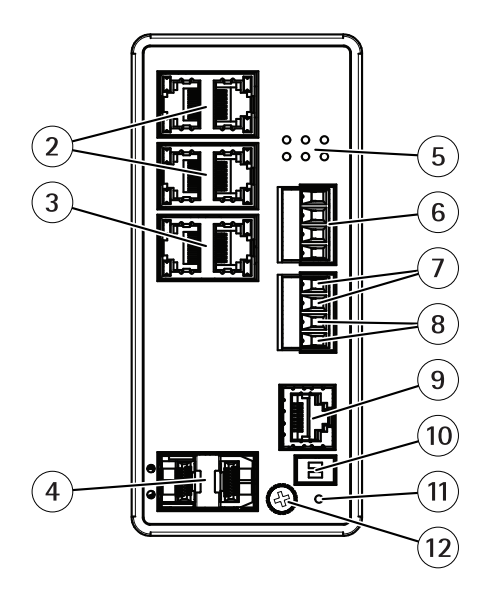

- 1
- 2 Порты RJ45 (РоЕ+) (4 шт.)
- 3 Порты RJ45 (восходящие) (2 шт.)
- 4 SFP-слоты (2 шт.)
- 5 Индикаторы (на передней панели)
- 6 Разъем питания (2 шт.)
- 7 Цифровой вход
- 8 Дискретный релейный выход
- 9 Разъем консоли
- 10 DIP-переключатель
- 11 Кнопка сброса
- 12 Заземляющий винт

Сетевой коммутатор AXIS T8508 PoE+ Network Switch

## Общий вид устройства

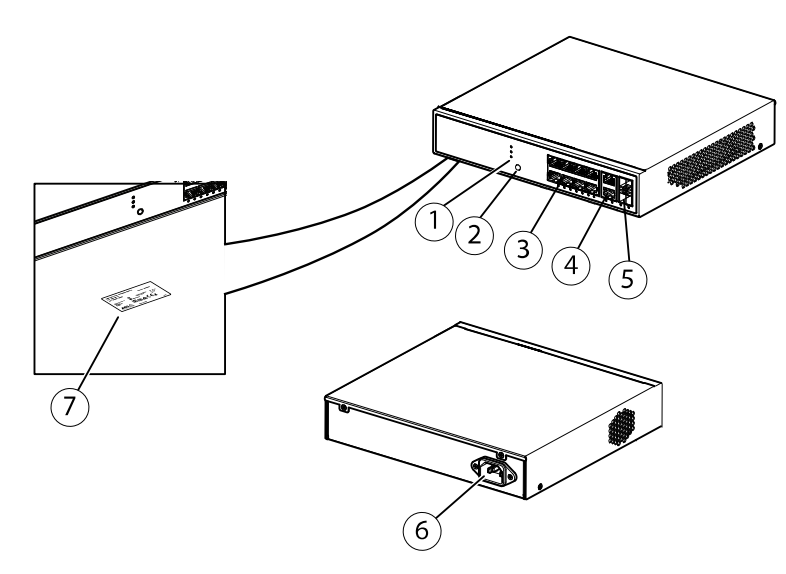

- 1 Индикаторы (на передней панели)
- 2 Кнопка «Режим/сброс»
- 3 Порты RJ45 (РоЕ+) (8 шт.)
- 4 Порты RJ45 (не являющиеся портами PoE) (2 шт.)
- 5 SFP-слоты (2 шт.)
- 6 Разъем питания
- 7 Этикетка устройства

#### Сетевой коммутатор AXIS T8516 PoE+ Network Switch

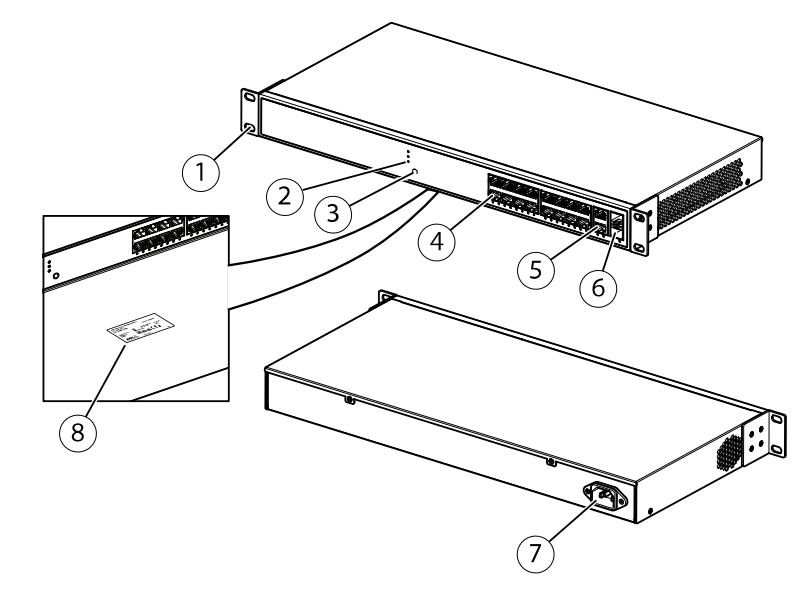

- Кронштейн 1
- 2 Индикаторы (на передней панели)
- 3
- Кнопка «Режим/сброс» Порты RJ45 PoE 1–16 4
- 5 , Порты RJ45 17–18
- 6 . SFP-слоты 17–18
- 7 Разъем питания
- 8 Этикетка устройства

## Общий вид устройства

Сетевой коммутатор AXIS T8524 PoE+ Network Switch

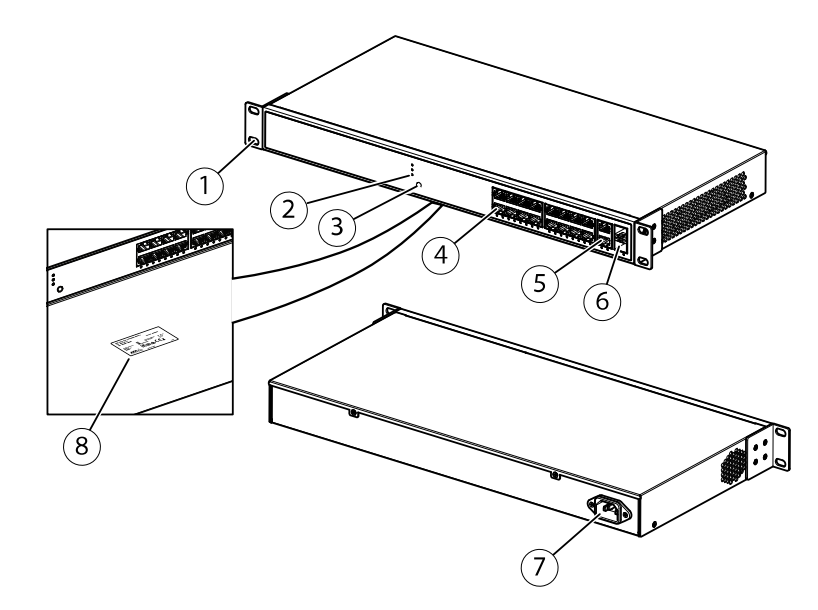

- 1 Кронштейн
- 2 Индикаторы (на передней панели)
- 3 Кнопка «Режим/сброс»
- 4 Порты RJ45 (РоЕ+) (24 шт.)
- 5 Порты RJ45 (не являющиеся портами PoE) (2 шт.)
- 6 SFP-слоты (2 шт.)
- 7 Разъем питания
- 8 Этикетка устройства

### Начало работы

### Начало работы

### Доступ к устройству из браузера

#### Примечание

Выполните установку и подключение устройства и подайте на него питание в соответствии с инструкциями в руководстве по установке.

- 1. Используйте приложение AXIS IP Utility или AXIS Device Manager для поиска устройства в сети. Информацию о том, как найти устройство и назначить ему IP-адрес, см. на странице *axis.com/support*.
- 2. Введите имя пользователя и пароль, указанные на этикетке устройства.
- 3. Выполните следующие действия, следуя указаниям мастера настройки:
  - измените пароль (рекомендуется по соображениям безопасности);
  - задайте IP-адрес посредством DHCP или вручную;
  - настройте сервер DHCP;
  - задайте дату и время;
  - задайте системную информацию.
- 4. Нажмите Apply (Применить).
- 5. Повторно выполните вход, используя новый пароль.

После этого вы перейдете на веб-страницу устройства, где вы сможете настроить параметры устройства и управлять им.

### Начало работы

### Знакомство с веб-страницей устройства

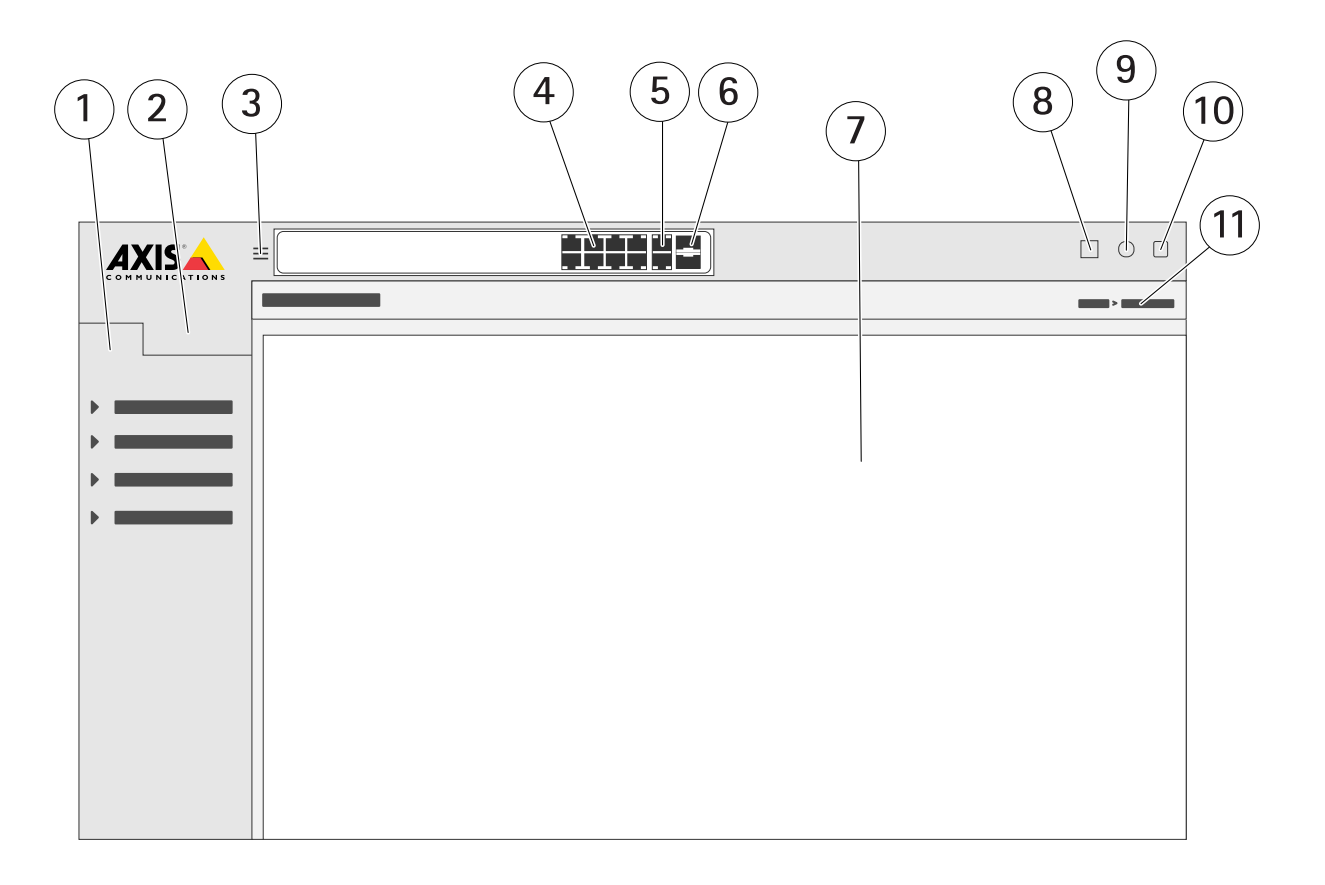

- 1 Основные функции
- 2 Дополнительные функции
- 3 Кнопка для переключения между оконным и полноэкранным режимами
- 4 Индикаторы состояния портов RJ45 (PoE+)
- 5 Индикаторы состояния портов RJ45 (не являющихся портами PoE)
- 6 Индикаторы состояния SFP-портов
- 7 Область отображения контента основных и дополнительных функций
- 8 Кнопка Save (Сохранить) сохранение конфигурации для запуска
- 9 Кнопка Help (Справка) вызов встроенной контекстно-зависимой справки
- 10 Кнопка Log out (Выход)
- 11 Путь к меню

#### Знакомство со встроенной справкой устройства

В вашем устройстве есть встроенная контекстно-зависимая справка. Справка содержит более подробную информацию об основных и дополнительных функциях устройства и об их настройке. Чтобы вызвать содержимое справки для любого

конкретного представления, нажмите значок 2. В ряде случаев текст справки также содержит термины и аббревиатуры, нажимая которые, можно получать их подробное объяснение во встроенном словаре.

### Доступ к устройствам в сети вашего устройства

### Доступ к устройствам в сети вашего устройства

#### Представление топологии

Представление топологии позволяет дистанционно (например, с планшета или смартфона) производить доступ ко всем IP-устройствам, обнаруженным в сети вашего устройства, а также контролировать их работу и управлять ими. Чтобы отобразить обнаруженные IP-устройства на графическом представлении сети, перейдите к пункту Basic > Topology View (Базовая > Представление топологии).

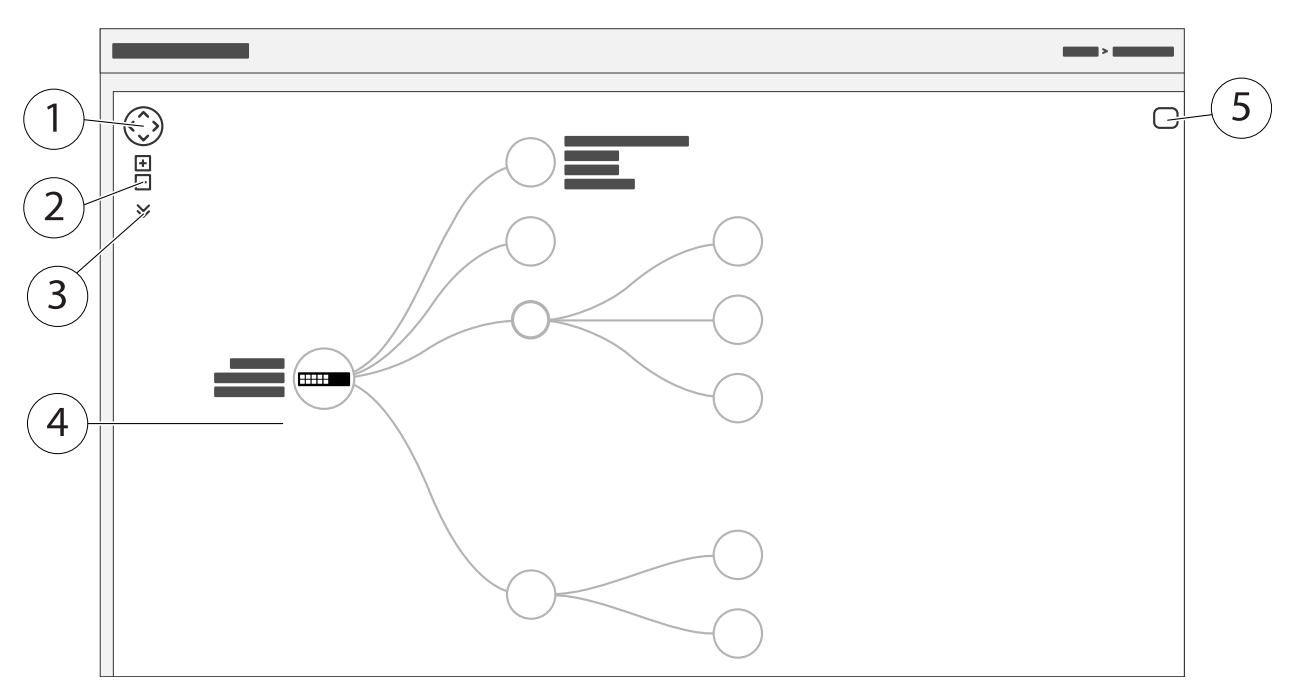

- 1 Кнопка со стрелками для перемещения представления в четырех направлениях
- 2 Кнопки для увеличения и уменьшения масштаба
- 3 Кнопка раскрывающегося списка для отображения и изменения информации об устройствах, которая должна отображаться в представлении
- 4 Область отображения устройств, обнаруженных в сети
- 5 Кнопка настройки для отображения и изменения информации об устройствах, группах и конфигурации

Если нажать значок устройства в представлении топологии, откроется консоль устройства, предоставляющая доступ к следующему:

- консоль панели управления со сведениями об устройстве и доступными для данного устройства действиями (вход в систему, диагностика, поиск коммутатора, настройка РоЕ, перезагрузка и т. п.);
- консоль уведомлений с информацией о сигналах тревоги и журнальных записях, инициированных событиями;
- консоль мониторинга с информацией о трафике устройства.

### Примеры настройки

### Примеры настройки

### Настройка сетей VLAN для доступа

Виртуальные локальные сети (VLAN) обычно используются в крупных сетях для создания нескольких широковещательных доменов, но они также могут применяться для разделения сетевого трафика. Например, трафик, связанный с потоковой передачей видео, может принадлежать одной сети VLAN, а остальной сетевой трафик — другой сети VLAN.

- 1. Перейдите к пункту Advanced > VLANs > Configuration (Дополнительно > Сети VLAN > Конфигурация).
- 2. В разделе Global VLAN Configuration (Глобальная конфигурация VLAN) в поле Allowed Access VLANs (Разрешенные сети VLAN для доступа) введите сети VLAN, которые нужно создать. Например, если ввести значения 1, 10–13, 200 и 300, то будут созданы виртуальные локальные сети со следующими идентификаторами: 1, 10, 11, 12, 13, 200 и 300.
- 3. Чтобы назначить идентификатор созданной виртуальной локальной сети конкретному порту, в разделе Port VLAN Configuration (Конфигурация сети VLAN для порта) введите идентификатор в поле Port VLAN (Сеть VLAN порта).
- 4. Нажмите Apply (Применить).

# Создание резервных каналов связи между коммутаторами для резервирования сетевых подключений

Если требуется резервирование сетевых подключений, можно создать резервные каналы связи между коммутаторами, используя конфигурацию связующего дерева.

В рассматриваемом примере имеются 3 коммутатора, соединенные друг с другом с использованием резервного канала связи. Внешние сети VLAN отсутствуют. Если какой-либо из восходящих каналов между коммутаторами выйдет из строя, активируется резервный канал и по-прежнему будет обеспечена возможность подключения к сети.

| Имя устройства  | Название модели |
|-----------------|-----------------|
| Коммутатор — 01 | AXIS T8524      |
| Коммутатор — 02 | AXIS T8516      |
| Коммутатор — 03 | AXIS T8508      |

### Примеры настройки

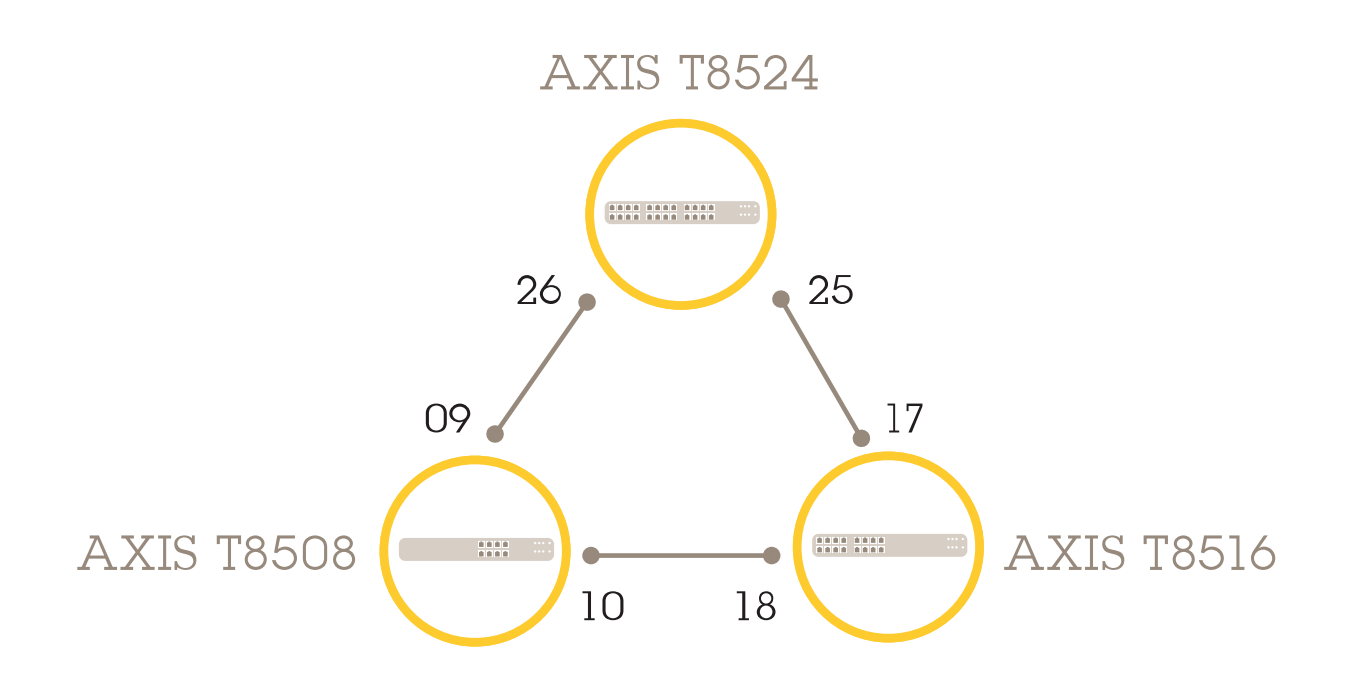

Чтобы создать резервный канал связи, на веб-странице каждого коммутатора:

- 1. Перейдите к пункту Advanced > Spanning Tree > Configuration > Bridge Settings (Дополнительно > Связующее дерево > Конфигурация > Параметры моста).
- 2. В разделе Basic Settings (Базовые параметры) в раскрывающемся списке Protocol Version (Версия протокола) выберите RSTP и нажмите Apply (Применить).
- 3. Перейдите к пункту Advanced > Spanning Tree > Configuration > CIST Port (Дополнительно > Связующее дерево > Конфигурация > Порт CIST).
- 4. В разделе CIST Normal Port Configuration (Нормальная конфигурация порта CIST) убедитесь, что параметр STP Enabled (STP включен) выбран для следующих портов коммутатора:
  - Коммутатор 01: порты 25 и 26
  - Коммутатор 02: порты 17 и 18
  - Коммутатор 03: порты 9 и 10
- 5. Нажмите Apply (Применить).

#### Примечание

Если нужно, чтобы некоторый порт гарантированно использовался в качестве основного канала связи, введите Path Cost (Стоимость пути) для этого порта в разделе CIST Normal Port Configuration (Нормальная конфигурация порта CIST). Если этот параметр не будет задан, коммутатор будет выбирать порт автоматически. Например, если вы хотите использовать в качестве основного канала связи порт 17, введите значение 10 в параметр Path Cost (Стоимость пути) для порта 25 и значение 50 в параметр Path Cost (Стоимость пути) для порта 18.

Чтобы сохранить конфигурацию запуска, нажмите значок 📙 на веб-странице устройства. См. Знакомство с веб-страницей устройства на стр. 9.

### Примеры настройки

#### Резервирование IP-адреса на основе МАС-адреса

- 1. Перейдите к пункту Advanced > DHCP Server > Configuration > Pool (Дополнительно > Сервер DHCP > Конфигурация > Пул).
- 2. Нажмите Add New Pool (Добавить новый пул).
- 3. Введите имя пула, например 00:01:02:03:04:05, и нажмите **Аррly (Применить)**. В имени нельзя использовать пробелы.
- 4. Чтобы перейти к параметрам пула, щелкните по введенному имени.
- 5. В раскрывающемся меню Туре (Тип) выберите Host (Хост).
- 6. Введите другие необходимые параметры, например: IP address (IP-адрес), Subnet Mask (Macka подсети) и Default Router (Маршрутизатор по умолчанию).
- 7. В раскрывающемся меню Client Identifier (Идентификатор клиента) выберите МАС.
- 8. В поле Hardware Address (Аппаратный адрес) введите F8-16-54-B2-35-63.
- 9. Нажмите Apply (Применить).

Чтобы сохранить конфигурацию запуска, нажмите значок 🧮 на веб-странице устройства. См. Знакомство с веб-страницей устройства на стр. 9.

#### Настройка расписания РоЕ

Если коммутатор должен обеспечивать питание по технологии PoE только в определенный промежуток времени (например, подавать питание на камеры видеонаблюдения), может быть полезно создать расписание PoE и назначить его одному или нескольким портам PoE. Можно создать до 16 профилей расписаний PoE.

Чтобы создать расписание РоЕ:

- 1. Перейдите к пункту Advanced > PoE > Configuration > Schedule Profile (Дополнительно > PoE > Конфигурация > Профиль расписания).
- 2. В раскрывающемся меню Profile (Профиль) выберите номер профиля.
- 3. При необходимости измените имя профиля по умолчанию.
- 4. Чтобы задать время включения питания по технологии РоЕ, выберите значения часа (НН) и минут (ММ) в раскрывающемся меню Start Time (Время начала).
- 5. Чтобы задать время выключения питания по технологии PoE, выберите значения часа (HH) и минут (MM) в раскрывающемся меню End Time (Время окончания).
  - Если вы хотите использовать одно и то же расписание для всех дней недели, выберите время начала и окончания в строке Week Day (День недели), помеченной звездочкой (\*).
  - Если вы хотите использовать одинаковое расписание только для определенных дней недели, выберите время начала и окончания для выбранных дней в соответствующих строках Week Day (День недели).
- 6. Нажмите Apply (Применить).

Чтобы назначить созданное расписание РоЕ одному или нескольким портам РоЕ:

- 1. Перейдите к пункту Basic > Basic Settings > PoE > Power Management (Базовая > Базовые параметры > PoE > Управление питанием).
- 2. В разделе PoE Port Configuration (Конфигурация порта PoE) в раскрывающемся меню PoE Schedule (Расписание PoE) выберите номер указанного профиля расписания PoE.

### Примеры настройки

- Если вы хотите назначить один и тот же профиль для всех портов, выберите номер профиля в строке **Port (Порт)**, помеченной звездочкой (\*).
- Если вы хотите назначить одинаковый профиль только определенным портам, выберите номера профилей для выбранных портов в строках Port (Порт) с соответствующими номерами.
- 3. Нажмите Apply (Применить).

#### Проверка состояния соединения с помощью функции автоматической проверки РоЕ

Если состояние соединения между коммутатором и подключенным к нему сетевым устройством с поддержкой PoE нужно периодически проверять, можно использовать для этого функцию автоматической проверки PoE. Если во время автоматической проверки сетевое устройство не ответит коммутатору, коммутатор автоматически перезапустит порт PoE, к которому подключено сетевое устройство.

Чтобы активировать автоматическую проверку с помощью представления топологии:

- 1. Перейдите к пункту Basic > Topology View (Базовая > Представление топологии).
- 2. Нажмите значок коммутатора, чтобы открыть для него консоль Dashboard (Панель управления).
- 3. Нажмите кнопку PoE Config (Конфиг. PoE).
- 4. В раскрывающемся меню PoE Auto Checking (Автоматическая проверка PoE) выберите Enable (Активировать).

Чтобы настроить параметры автоматической проверки:

- 1. Перейдите к пункту Advanced > PoE > Configuration > Auto Checking (Дополнительно > PoE > Конфигурация > Автоматическая проверка).
- 2. В поле Ping IP Address (IP-адрес для запроса отклика) введите IP-адрес устройства, подключенного к порту, для которого нужно использовать автоматическую проверку.
- 3. Введите другие необходимые параметры, например:
  - Port (Порт): 1
  - Ping IP Address (IP-адрес для запроса отклика): 192.168.0.90
  - Startup Time (Время запуска): 60
  - Interval Time (sec) (Интервал (сек)): 30
  - Retry Time (Количество повторов): 3
  - Failure Action (Действие при сбое): Reboot Remote PD (Перезагрузить удаленное питаемое устройство)
  - Reboot time (sec) (Время перезагрузки (сек)): 15
- 4. Нажмите Apply (Применить).

#### Как подключить видеокамеру мощностью 60 Вт (AXIS T8504-R)

- 1. Перейдите к пункту Basic > Basic Settings > PoE > Power Management (Базовая > Базовые параметры > PoE > Управление питанием).
- 2. В разделе PoE Port Configuration (Конфигурация порта PoE) в раскрывающемся списке PoE Mode (Режим PoE) выберите 2-раіг (2-парный).
  - Если вы хотите назначить один и тот же режим для всех портов, выберите режим в строке Port (Порт), помеченной звездочкой (\*).

### Примеры настройки

- Если вы хотите назначить режим только некоторым портам, выберите режим для выбранных портов в строках **Port (Порт)** с соответствующими номерами.
- 3. Нажмите Apply (Применить).

#### Как использовать консольный порт (AXIS T8504-R)

В коммутаторе предусмотрен последовательный консольный порт, который позволяет управлять коммутатором посредством интерфейса командной строки.

- 1. Подсоедините прилагаемый консольный кабель к консольному разъему коммутатора.
- 2. Подсоедините консольный кабель к СОМ-порту компьютера.
- 3. На компьютере откройте эмулятор терминала для управления коммутатором.

Используйте следующие значения параметров СОМ-порта:

- Скорость передачи: 115200
- Стоповые биты: 1
- Биты данных: 8
- Проверка четности: N
- Управление потоком: None (Нет)

#### Обслуживание

#### Обслуживание

#### Перезапуск устройства

#### Примечание

Все файлы конфигурации или сценарии, которые вы сохранили в устройстве, после перезапуска будут доступны.

- 1. Перейдите к пункту Advanced > Maintenance > Restart Device (Дополнительно > Обслуживание > Перезапуск устройства).
- Если требуется имитировать включение питания («холодный» перезапуск), выберите Force Cool Restart (Принудительный холодный перезапуск). Это может повлиять на трафик, маршрутизируемый через устройство.
- 3. Нажмите Yes (Да).

После перезапуска устройство загрузится обычным образом.

#### Настройка расписания перезагрузки

#### Примечание

Все файлы конфигурации или сценарии, которые вы сохранили в устройстве, после перезагрузки будут доступны.

- 1. Перейдите к пункту Advanced > Maintenance > Reboot Schedule (Дополнительно > Обслуживание > Расписание перезагрузки).
- 2. Установите значение Enabled (Включено) для параметра Mode (Режим).
- 3. Выберите день недели и время для перезагрузки.
- 4. Нажмите Apply (Применить).

#### Сброс устройства к заводским установкам по умолчанию

#### Важно

Все файлы конфигурации или сценарии, которые вы сохранили в устройстве, будут сброшены к заводским установкам по умолчанию.

- 1. Перейдите к пункту Advanced > Maintenance > Factory Defaults (Дополнительно > Обслуживание > Заводские установки).
- 2. Если вы хотите оставить текущие значения параметров IP, выберите Keep IP setup (Оставить текущие значения параметров IP).
- 3. Нажмите Yes (Да).

#### Примечание

Дополнительную информацию о том, как сбросить устройство к заводским установкам по умолчанию с помощью кнопки режима/сброса, см. в разделе *Кнопки на стр. 18*.

#### Обновление встроенного ПО устройства

#### Важно

Обновление встроенного ПО занимает до 10 минут. Не перезапускайте и не выключайте устройство в течение этого времени.

### Обслуживание

- 1. Перейдите к пункту Advanced > Maintenance > Firmware > Firmware Upgrade (Дополнительно > Обслуживание > Встроенное ПО > Обновление встроенного ПО).
- 2. Нажмите Browse (Обзор), перейдите к файлу встроенного ПО и выберите его.
- Если после обновления встроенного ПО требуется имитировать включение питания («холодный» перезапуск), выберите Force Cool Restart (Принудительный холодный перезапуск). Это может повлиять на трафик, маршрутизируемый через устройство.
- 4. Нажмите Upload (Загрузить).

После обновления встроенного ПО устройство перезапустится обычным образом.

### Переход к альтернативному образу встроенного ПО

Вместо активного (основного) образа встроенного ПО в устройстве можно использовать альтернативный (резервный) образ встроенного ПО. Таблицы с информацией о каждом из образов отображаются в разделе Advanced > Maintenance > Firmware > Firmware Selection (Дополнительно > Обслуживание > Встроенное ПО > Выбор встроенного ПО).

#### Примечание

- Если активный образ уже является альтернативным образом, отображается только таблица Active Image (Активный образ), а кнопка Activate Alternate Image (Активировать альтернативный образ) недоступна.
- Если альтернативный образ уже сделан активным (либо вручную, либо из-за повреждения основного образа) и в устройство загружается новый образ встроенного ПО, новый образ будет автоматически выбран в качестве активного образа.
- Для более старых выпусков встроенного ПО поле с информацией о версии и дате встроенного ПО может быть пустым. Это не является ошибкой.

Чтобы выбрать альтернативный образ в качестве активного образа:

- 1. Перейдите к пункту Advanced > Maintenance > Firmware > Firmware Selection (Дополнительно > Обслуживание > Встроенное ПО > Выбор встроенного ПО).
- 2. Нажмите Activate Alternate Image (Активировать альтернативный образ).

### Характеристики

### Характеристики

#### Кнопки

#### Кнопка сброса (AXIS T8504-R)

Нажимая и удерживая кнопку Reset (Сброс) в течение определенного времени, можно выполнять указанные ниже операции.

| Выполняемая операция                 | Время удерживания кнопки<br>«Режим/сброс» в нажатом<br>состоянии | Индикатор «Система» | Поведение индикаторов<br>состояния портов |
|--------------------------------------|------------------------------------------------------------------|---------------------|-------------------------------------------|
| Сброс устройства                     | 2-7 секунд                                                       | Зеленый (мигает)    | Все индикаторы не горят                   |
| Восстановление заводских<br>настроек | 7–12 секунд                                                      | Зеленый (мигает)    | Все индикаторы горят                      |

#### Кнопка «Режим/сброс» (AXIS T8508, AXIS T8516, AXIS T8524)

Нажимая и удерживая кнопку Mode/Reset (Режим/сброс) в течение определенного времени, можно выполнять указанные ниже операции.

| Выполняемая операция                                                                           | Время удерживания кнопки<br>«Режим/сброс» в нажатом<br>состоянии | Индикатор        | Поведение индикаторов<br>состояния портов                                  |
|------------------------------------------------------------------------------------------------|------------------------------------------------------------------|------------------|----------------------------------------------------------------------------|
| Переключение между<br>режимами состояния портов<br>«Соединение/Активность/Ск-<br>орость» и РоЕ | 0–2 секунды                                                      | Зеленый (горит)  | Состояние индикаторов<br>изменяется в соответствии с<br>выбранным режимом. |
| Сброс устройства                                                                               | 2-7 секунд                                                       | Зеленый (мигает) | Все индикаторы не горят                                                    |
| Восстановление заводских настроек                                                              | 7–12 секунд                                                      | Зеленый (мигает) | Все индикаторы горят                                                       |

### Светодиодные индикаторы

#### AXIS T8504-R

Индикатор питания

| Индикатор | Цвет            | Индикация                                                     |
|-----------|-----------------|---------------------------------------------------------------|
| Power1    | Зеленый (горит) | Коммутатор включен.                                           |
|           | Н/Д             | На коммутатор не поступает питание<br>от источника питания 1. |
| Power2    | Зеленый (горит) | Коммутатор включен.                                           |
|           | н/д             | На коммутатор не поступает питание от источника питания 2.    |

#### Индикатор «Система»

### Характеристики

| Индикатор        | Цвет            | Индикация            |
|------------------|-----------------|----------------------|
| System (Система) | Зеленый (горит) | Коммутатор готов.    |
|                  | Н/Д             | Коммутатор не готов. |

#### Индикатор тревоги

| Индикатор       | Цвет            | Индикация                                                                                                    |
|-----------------|-----------------|----------------------------------------------------------------------------------------------------|
| Alarm (Тревога) | Красный (горит) | Обнаружено ненормальное состояние<br>коммутатора, например температура<br>или напряжение выходит за пределы<br>допустимого диапазона. |
|                 | Н/Д             | Система в нормальном состоянии.                                                                                                    |

#### Индикатор ведущего устройства кольца

| Индикатор                      | Цвет            | Индикация                                               |
|--------------------------------|-----------------|---------------------------------------------------------|
| RM (Ведущее устройство кольца) | Зеленый (горит) | В коммутаторе обнаружено ведущее<br>устройство кольца.  |
|                                | Желтый (горит)  | В коммутаторе обнаружено<br>устройство-участник кольца. |
|                                | Н/Д             | Ведущее устройство кольца отключено.                    |

#### Индикатор быстрой цепочки

| Индикатор            | Цвет            | Индикация                                                              |
|----------------------|-----------------|------------------------------------------------------------------------|
| RC (Быстрая цепочка) | Зеленый (горит) | В коммутаторе обнаружена быстрая<br>цепочка (активный путь).           |
|                      | Желтый (горит)  | В коммутаторе обнаружена быстрая<br>цепочка (резервный путь).          |
|                      | Желтый (мигает) | Ошибка: не обнаружен<br>соответствующий коммутатор<br>быстрой цепочки. |
|                      | Н/Д             | Быстрая цепочка отключена.                                             |

#### Индикаторы состояния портов

| Индикатор            | Цвет             | Индикация                                                                                                    |
|----------------------|------------------|----------------------------------------------------------------------------------------------------|
| Порты RJ45 — верхние | Зеленый (горит)  | Порт включен, и через него установлено<br>соединение с подключенным<br>устройством со скоростью 1000 Мбит/с.         |
|                      | Зеленый (мигает) | Порт передает или принимает пакеты,<br>скорость соединения — 1000 Мбит/с.                                            |
|                      | Желтый (горит)   | Порт включен и через него установлено<br>соединение с подключенным<br>устройством со скоростью 10 или<br>100 Мбит/с. |
|                      | Желтый (мигает)  | Порт передает или принимает пакеты,<br>скорость соединения — 10 или<br>100 Мбит/с.                                   |

### Характеристики

|                     |                  | 1                                                                                                    |
|---------------------|------------------|----------------------------------------------------------------------------------------------------|
|                     | Не горит         | К порту не подключен активный сетевой<br>кабель или не установлено соединение<br>с подключенным устройством. Либо<br>порт отключен через пользовательский<br>интерфейс устройства.  |
| Порты RJ45 — нижние | Зеленый (горит)  | Порт включен и подает питание на подключенное устройство.                                                                                                    |
|                     | Желтый (горит)   | Коммутатор обнаружил ненормальное<br>состояние, например перегрузку.                                                                                                    |
|                     | Н/Д              | К порту не подключен активный сетевой<br>кабель или не подключено устройство,<br>питаемое по технологии РоЕ. Либо<br>порт отключен через пользовательский<br>интерфейс коммутатора. |
| SFP-порты           | Зеленый (горит)  | Порт включен, и через него установлено<br>соединение с подключенным<br>устройством со скоростью 1000 Мбит/с.                                                                        |
|                     | Зеленый (мигает) | Порт передает или принимает пакеты,<br>скорость соединения — 1000 Мбит/с.                                                                                                    |
|                     | Желтый (горит)   | Порт включен и через него установлено<br>соединение с подключенным<br>устройством со скоростью 100 Мбит/с.                                                                          |
|                     | Желтый (мигает)  | Порт передает или принимает пакеты,<br>скорость соединения — 100 Мбит/с.                                                                                                    |
|                     | Не горит         | К порту не подключен активный сетевой<br>кабель или не установлено соединение<br>с подключенным устройством. Либо<br>порт отключен через пользовательский<br>интерфейс устройства.  |

#### AXIS T8508, AXIS T8516, AXIS T8524

Индикатор «Система»

| Индикатор        | Цвет            | Индикация                                                                                            |
|------------------|-----------------|----------------------------------------------------------------------------------------------------|
| System (Система) | Зеленый (горит) | Коммутатор включен.                                                                                  |
|                  | Не горит        | На коммутатор не поступает питание.                                                                  |
|                  | Красный (горит) | Обнаружено ненормальное состояние<br>работы коммутатора, например<br>превышение рабочей температуры. |

Индикатор «Режим»

## Характеристики

| Индикатор                      | Цвет            | Индикация                                                                                                    |
|--------------------------------|-----------------|----------------------------------------------------------------------------------------------------|
| Соединение/активность/скорость | Зеленый (горит) | Индикаторы состояния каждого порта<br>RJ45/SFP отображают состояние<br>соединения и сетевую активность при<br>соединении со скоростью 1000 Мбит/с.          |
|                                | Желтый (горит)  | Индикаторы состояния каждого порта<br>RJ45/SFP отображают состояние<br>соединения и сетевую активность<br>при соединении со скоростью 10 или<br>100 Мбит/с. |
| РоЕ                            | Зеленый (горит) | Индикаторы состояния рядом с каждым портом RJ45 отображают состояние питания РоЕ.                                                                           |

Нажмите и быстро (< 2 сек.) отпустите кнопку **Режим/сброс**, чтобы изменить режимы индикаторов («Соединение/активность/скорость» или РоЕ) и проверить состояния портов в соответствии с таблицей ниже.

Индикатор режима «Соединение/активность/скорость»

| Индикатор  | Цвет             | Индикация                                                                                                    |
|------------|------------------|----------------------------------------------------------------------------------------------------|
| Порты RJ45 | Зеленый (горит)  | Порт включен и через него установлено<br>соединение с подключенным<br>устройством со скоростью 1000 Мбит/с.                                                                        |
|            | Зеленый (мигает) | Порт передает или принимает пакеты,<br>скорость соединения — 1000 Мбит/с.                                                                                                    |
|            | Желтый (горит)   | Порт включен и через него установлено<br>соединение с подключенным<br>устройством со скоростью 10 или<br>100 Мбит/с.                                                               |
|            | Желтый (мигает)  | Порт передает или принимает пакеты,<br>скорость соединения — 10 или<br>100 Мбит/с.                                                                                                 |
|            | Не горит         | К порту не подключен активный сетевой<br>кабель или не установлено соединение<br>с подключенным устройством. Либо<br>порт отключен через пользовательский<br>интерфейс устройства. |
| SFP-порты  | Зеленый (горит)  | Порт включен и через него установлено<br>соединение с подключенным<br>устройством со скоростью 1000 Мбит/с.                                                                        |
|            | Зеленый (мигает) | Порт передает или принимает пакеты,<br>скорость соединения — 1000 Мбит/с.                                                                                                    |
|            | Желтый (горит)   | Порт включен и через него установлено<br>соединение с подключенным<br>устройством со скоростью 100 Мбит/с.                                                                         |
|            | Желтый (мигает)  | Порт передает или принимает пакеты,<br>скорость соединения — 100 Мбит/с.                                                                                                    |
|            | Не горит         | К порту не подключен активный сетевой<br>кабель или не установлено соединение<br>с подключенным устройством. Либо<br>порт отключен через пользовательский<br>интерфейс устройства. |

## Характеристики

#### Индикатор режима РоЕ

| Индикатор  | Цвет            | Индикация                                                                                                    |
|------------|-----------------|----------------------------------------------------------------------------------------------------|
| Порты RJ45 | Зеленый (горит) | Порт включен и подает питание на подключенное устройство.                                                                                                    |
|            | Желтый (горит)  | Обнаружено ненормальное состояние<br>устройства, например перегрузка.                                                                                                   |
|            | Не горит        | К порту не подключен активный<br>сетевой кабель или не подключено<br>запитываемое устройство РоЕ. Либо<br>порт отключен через пользовательский<br>интерфейс устройства. |

Руководство по эксплуатации AXIS T85 PoE+ Network Switch Series © Axis Communications AB, 2017 - 2021 Версия М5.3 Дата: Май 2021 № компонента T10114339